# **CREATE** A MANUAL REFERRAL

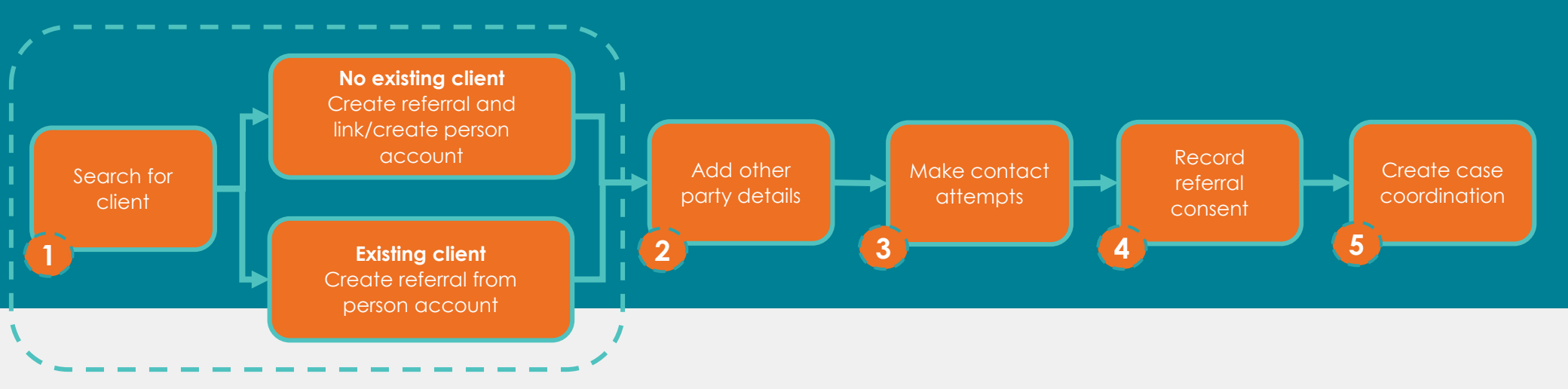

#### Search for client and create referral

- Search for the client either by using a Global Search or from the Main Menu, select Accounts and use the search bar.
- If there is an existing client, create the referral from the person account select the Create a Referral button. Client details will pre-populate. Enter the referral details (e.g., Referral Type, Location, Referral date, Preferred Service Stream). Select Submit to create the referral.
- If there is no existing client, select Referrals from the Main Menu. On the list view, select New to create a manual referral. Complete all required details for the referral (enter as many fields as you can and ensure that you complete the mandatory fields). Select save to create the referral. Then select the 'create person account' option to link the referral and create the client person account.

QUICK REFERENCE GUIDE

## 2 Add other party details

- Go to the **Related** tab on the newly created referral and select **New** in the other party section. Search for the other party person account by searching their name in the person account field.
- If the other party person account exists, select the account so it is linked to a referral, enter any additional details. Select **Save**.
- If the other party person account does not exist, enter the details in the other party section and select **create person record** so the referral is linked to an other party person account.

## 3 Make contact attempts

- To make contact attempts, scroll to Referral Status on the referral. Update the status to contact attempt.
- Record the contact attempt made in both the:
  - Activity timeline on the right-hand side of the screen, select the log a call function (phone icon) to record contact attempt details (e.g., phone not answered, phone disconnected, male answered etc.) and,
  - **Referral** (Contact Attempts and Consent section) and record the contact attempt date and mode of contact.
- One contact attempt must be made within one business day of receiving the referral and three contact attempts made over five business days.
- After making all required contact attempts, for referrals with a '**threat**' risk rating and contact was not made or consent not obtained, you can close the referral. Select Closed in the referral status section and select **closure** reason.
- For referrals with a 'serious threat' risk rating and contact was not made or consent not made, update the referral consent status to consent not obtained and keep the referral open. The SAM Coordinator will create a SAM case and the referral will remain open until the SAM case is closed.

#### A Record referral consent

- If you have made contact with the client and they have provided consent for your WDVCAS to support them, then you can record the referral as **consented**.
- Go to the contact attempts and consent section of the referral and record the consent date, and referral consent status.

#### G Create case coordination

- To create a case coordination case, consent must be obtained. Once consent is recorded, the **create new case coordination** will appear in the top right-hand corner of the screen. Select this button to create a case coordination case.
- To open the case, you can select the link in the green pop-up screen or from the related tab of the referral.
- To **record support and services** provided to the client, select the relevant service event/court diary from the quick-action buttons in the top lefthand corner of the case (e.g., Information and Support, DVSAT, External referral, Court Diary etc.)
- If a client requires **case management support**, you can refer the client to case management by selecting the case management service event, create a case management case and assign the case to your manager for their review.
- If the referral has a risk rating of 'serious threat, the SAM coordinator will create a SAM case to list the client on the next SAM.
- When case coordination services area complete, you can close the case coordination case. If it is the last case open, close the referral as well.

### **CREATE** A MANUAL REFERRAL

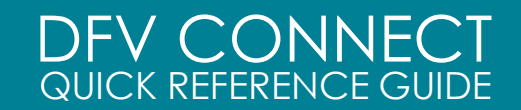

Page 3 of 3